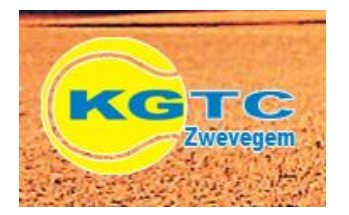

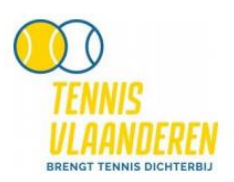

• Ga naar <u>www.kgtczwevegem.be</u> en klik op de knop 'Lid worden'

## Lid worden

 Indien je in het verleden reeds bent aangesloten bij Tennis Vlaanderen (vroeger VTV), zorg dan voor dat je verder gaat dat je de LIDNUMMER(s) kent van al je familieleden en het paswoord van minstens 1 lid.

Om mijn lidnummer te kennen in Tennisvlaanderen klik op <u>Handleiding zoek lidnummer</u>. Om mijn paswoord te kennen in Tennisvlaanderen klik op <u>Handleiding paswoord vergeten</u>.

- Klik op de link <u>Aansluitingsformulier invullen via Tennis Vlaanderen</u>
- Indien je in het verleden reeds bent aangesloten bij Tennis Vlaanderen (vroeger VTV), kies dan voor 'Ja' in onderstaand scherm en log eerst in voor je verder gaat.

| Home > Zoek een club > K.G.T.C. ZWEV | EGEM > Lid worden                                         |                                                                |          |  |  |  |  |
|--------------------------------------|-----------------------------------------------------------|----------------------------------------------------------------|----------|--|--|--|--|
| Tennis Vlaanderen<br>lid?            | Uw gegevens                                               | Extra personen aanduiden Sevest                                | igen     |  |  |  |  |
|                                      |                                                           |                                                                | Volgende |  |  |  |  |
| Ben je ree<br>Tennis Vla             | ds aangesloten bij Tennis V<br>anderen? Kies dan voor "Ne | laanderen? Kies dan voor ʿJaʿ. Was je nog nooit lid van<br>eʿ. |          |  |  |  |  |
| Ben je (                             | Ben je (ooit) aangesloten bij Tennis Vlaanderen (of AFT)? |                                                                |          |  |  |  |  |
| ◯ Ja<br>◯ Nee                        |                                                           |                                                                |          |  |  |  |  |
|                                      |                                                           |                                                                |          |  |  |  |  |
|                                      | _                                                         |                                                                |          |  |  |  |  |
| Inloggen                             | Lidnummer of email                                        |                                                                |          |  |  |  |  |
|                                      | Wachtwoord                                                | Inloggen<br>rd veraeten                                        |          |  |  |  |  |

• Was je nog nooit lid van Tennis Vlaanderen (vroeger VTV), kies dan voor 'Nee' in bovenstaand scherm en geef je persoonlijke gegevens in.

| Home > Zoek een club > K.G.T.C. ZWE | VEGEM > Lid worden    |                              |            |
|-------------------------------------|-----------------------|------------------------------|------------|
| Tennis Vlaanderen lid?              | > Uw gegevens         | Extra personen aanduiden 义 🛙 | Bevestigen |
| Vorige                              |                       |                              | Volgende   |
| Vul je geg                          | gevens in.            |                              |            |
| Naam:                               |                       | Land:                        |            |
|                                     |                       | België                       | •          |
| Voornaam:                           |                       | Postcode/woonplaats:         |            |
|                                     |                       |                              |            |
| Ceboorted                           | atum                  | Straat:                      |            |
| Geboorted                           | atum                  |                              |            |
| Geslacht                            |                       | Nummer:                      |            |
| Selectee                            | r geslacht            |                              |            |
|                                     |                       |                              |            |
| Nationalite                         | it:                   |                              |            |
| Selectee                            | r een nationaliteit 🔹 |                              |            |
|                                     |                       |                              |            |
| GSM                                 | •                     |                              | ×          |
| Com                                 |                       |                              | **         |
| EMAIL                               | •                     |                              | ×          |
|                                     |                       | )                            |            |
|                                     |                       |                              | +          |

- In het volgende scherm kan je, indien gewenst, meerdere personen (andere gezinsleden) toevoegen aan het abonnement (wil je dit niet, ga direct naar 'Volgende'):
  - > Wil je geen extra personen aanduiden, ga dan direct naar 'Volgende'.
  - Je hebt de keuze om bestaande leden van Tennis Vlaanderen op te zoeken en toe te voegen (toegevoegde personen worden rechts geplaatst onder aangeduide personen)

| w dedevens                                                                                                    |                                                                                                    | n əənduidən                                   | Bevesti     | gen                                               |      |
|----------------------------------------------------------------------------------------------------|----------------------------------------------------------------------------------------------------|-----------------------------------------------|-------------|---------------------------------------------------|------|
| gegevens                                                                                                    |                                                                                                    | naandulden                                    | Devesti     | 9011                                              |      |
| Vorige                                                                                                    |                                                                                                    |                                               |             | Votg                                              | ende |
|                                                                                                    |                                                                                                    |                                               |             |                                                   |      |
| lien gewenst, kan je nog extr                                                                                                    | a leden toevoegen aan jouw clubabor                                                                                               | nnement. Wens je ge                           | en extra    |                                                   |      |
| rsonen toe te voegen, ga dar                                                                                                    | i direct naar 'volgende'.                                                                                                    |                                               |             |                                                   |      |
| All a constant of the second and a second as a second as a second |                                                                                                    |                                               |             |                                                   |      |
| Nieuw lid Tennis Vlaandere                                                                                                    | n Bestaand lid Tennis                                                                                                    |                                               |             |                                                   |      |
| Nieuw lid Tennis Vlaandere                                                                                                    | N Bestaand lid Tennis<br>Vlaanderen                                                                                               |                                               |             | Aangeduide personen                               |      |
| Als je lemand wil toevoegen aan je                                                                                                    | Bestaand lid Tennis<br>Vlaanderen<br>uw abonnement die reeds lid is van Tennis                                                    | Vlaanderen, dan kan je d                      | lle persoon | Aangeduide personen<br>DAMMAN JORIS               | 03   |
| Als je lemand wil ternis vlaandere<br>Als je lemand wil toevoegen aan je<br>opzoeken door hieronder zijn naar                                                                                                    | Bestaand lid Tennis<br>Vlaanderen<br>uw abonnement die reeds lid is van Tennis<br>in in de geven en hem te selecteren uit de lijs | Vlaanderen, dan kan je d<br>t van suggesties. | lie persoon | Aangeduide personen<br>DAMMAN JORIS<br>DAMMAN EVA | 03   |
| Als je lemand wil toevoegen aan je<br>ppzoeken door hieronder zijn naar                                                                                                    | Bestaand lid Tennis     Vlaanderen     viw abonnement die reeds lid is van Tennis n in te geven en hem te selecteren uit de lijs  | Vlaanderen, dan kan je d<br>t van suggesties. | lie persoon | Aangeduide personen<br>DAMMAN JORIS<br>DAMMAN EVA | 03   |
| Als je lemand wil toevoegen aan ji<br>Als je lemand wil toevoegen aan ji<br>Persoon<br>Opmerking                                                                                                    | Vlaanderen  Vianderen  vw. abonnement die reeds lid is van Tennis n in te geven en hem te selecteren uit de lijs                  | Vlaanderen, dan kan je d<br>t van suggesties. | lie persoon | Aangeduide personen<br>DAMMAN JORIS<br>DAMMAN EVA | 03   |
| Als je lemand wit toevoegen aan ji<br>opzoeken door hieronder zijn naar<br>Persoon<br>Opmerking                                                                                                    | Bestaand lid Tennis     Vlaanderen uuw abonnement die reeds lid is van Tennis n in te geven en hem te selecteren uit de lijs      | Vlaanderen, dan kan je d<br>t van suggesties. | lie persoon | Aangeduide personen<br>DAMMAN JORIS<br>DAMMAN EVA | 03   |

OF leden in te geven die nog geen lid zijn geweest van Tennis Vlaanderen (je dient dan wel hun gegevens in te vullen) Indien het systeem het bestaand lid niet vindt, kan je hem/haar nog steeds toevoegen als zogezegd nieuw lid (Tennis Vlaanderen controleert steeds of nieuwe leden toch niet al eens aangesloten waren in het verleden)

| / aegevens                                                           | 5                                 | Extra personen aanduiden                       | Bevesti  | igen                |          |
|----------------------------------------------------------------------|-----------------------------------|------------------------------------------------|----------|---------------------|----------|
| 909010110                                                            | -                                 | Extra personen aanduiden                       |          |                     |          |
| Vorige                                                               |                                   |                                                |          | _ v                 | 'olgende |
|                                                                      |                                   |                                                |          |                     |          |
| tien gewenst, kan je nog extra le<br>rsonen toe te voegen, ga dan di | eden toevoege<br>rect naar 'volge | n aan jouw clubabonnement. Wens je ge<br>ende: | en extra |                     |          |
|                                                                      |                                   |                                                |          |                     |          |
| Nieuw lid Tennis Vlaanderen                                          | Bestaand lid<br>Vlaanderen        | I Tennis                                       |          |                     |          |
| daam.                                                                |                                   | Land                                           |          | Aangeduide personen |          |
| Ndd11.                                                               |                                   | Belgie                                         | •        | DAMMAN JORIS        |          |
|                                                                      |                                   |                                                | )        | DAMMANEVA           |          |
| /oornaam:                                                            |                                   | Postcode/woonplaats:                           |          |                     |          |
|                                                                      |                                   | Straat:                                        |          |                     |          |
| Geboortedatum:                                                       |                                   |                                                |          |                     |          |
| Geslacht:                                                            |                                   | Nummer:                                        |          |                     |          |
| Selecteer geslacht                                                   |                                   | •                                              | ]        |                     |          |
| Vationaliteit:                                                       |                                   |                                                |          |                     |          |
| Selecteer een nationaliteit                                          |                                   | •                                              |          |                     |          |
|                                                                      |                                   |                                                |          |                     |          |

• Van zodra al je gezinsleden toegevoegd zijn klik je op <Volgende>. Je moet dan je aanvraag voor nieuw lidmaatschap bevestigen.

| gegevens                                          | >                   | Extra personen aanduid          | en 💙                  | Bevestigen                    |
|---------------------------------------------------|---------------------|---------------------------------|-----------------------|-------------------------------|
| Vorige                                            |                     |                                 |                       |                               |
| p basis van jouw ingevul<br>e club dit verwerken. | de gegevens wordt   | volgend tariefplan voorgeste    | ld. Na bevestiging za | ıl                            |
| oor volgende speler(s) k                          | on het systeem gee  | n tariefplan voorstellen. Na be | vestiging zal de clui | een passend tarief toekennen. |
| DAMMAN LIEVEN     DAMMAN JORIS     DAMMAN EVA     |                     |                                 |                       |                               |
| DAMMAREVA                                         |                     |                                 |                       |                               |
| (i) Momenteel geen                                | informatie beschikk | aar. De club bezorgt je binner  | nkort een abonneme    | ntsvoorstel.                  |
|                                                   |                     |                                 |                       |                               |

Je krijgt dan een mail toegestuurd van TENNISVLAANDEREN. Voorbeeld zie je op de volgende bladzijde (mail na aanmaak abonnement)

• Na bevestiging verschijnt je aanvraag op je spelersdashboard (www.tennisvlaanderen.be) en kan je daar de status verder opvolgen (onder 'Clubabonnementen').

Indien gewenst kan je het volledige abonnement via 'i' bekijken en eventueel aanpassen of verwijderen. <u>Opgelet:</u> het abonnement dient daarna nog verwerkt te worden door de club. Wijzigen of verwijderen van het abonnement kan zolang de club het abonnement nog niet heeft verwerkt.

| Home > Speter en ouder > DAMMAN LIEVEN > Mijn abonnementen |                   |                |         |             |         |           |                 |   |  |
|------------------------------------------------------------|-------------------|----------------|---------|-------------|---------|-----------|-----------------|---|--|
| Mijn abonnementen                                          |                   |                |         |             |         |           |                 |   |  |
|                                                            | Club              | Datum aanvraag | Seizoen | Status      | Betaald | Vertengen | Rekeningrapport |   |  |
|                                                            | K.G.T.C. ZWEVEGEM | 01/01/2016     | 2016    | Geweigerd   | Nee     |           |                 | i |  |
|                                                            | K.G.T.C. ZWEVEGEM | 15/12/2015     | 2016    | In aanvraag | Nee     |           |                 | i |  |

 Wij verwerken uw gegevens 'ter goedkeuring' en u krijgt een e-mail voor betaling. Het is alsof dat deze opnieuw toegestuurd is door Tennisvlaanderen. Een voorbeeld van deze mail zie je op volgende bladzijde (mail na goedkeuren abonnement door KGTCZ) Gelieve de gestructureerde mededeling te vermelden bij uw overschrijving. Indien de betaling werd uitgevoerd en deze te zien is op onze rekening (+/- 1 week), wordt uw betaling bevestigd en bent u lid van KGTC Zwevegem. U kan deelnemen aan alle activiteiten, terreinen reserveren, enz.

Veel plezier!

Het bestuur van KGTC Zwevegem

## Onderwerp : Clubabonnement K.G.T.C. Zwevegem (2046) – aangemaakt

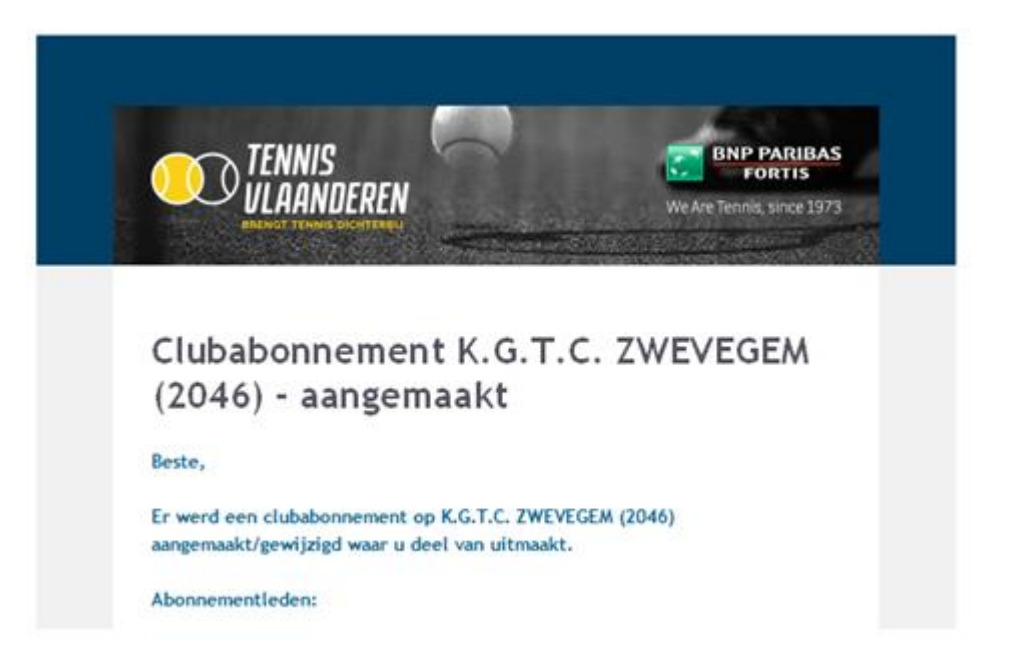

## Voorbeeld mail na goedkeuren abonnement door KGTC Zwevegem

Onderwerp : Clubabonnement K.G.T.C. Zwevegem (2046) – goedgekeurd / BETALINGSOPDRACHT

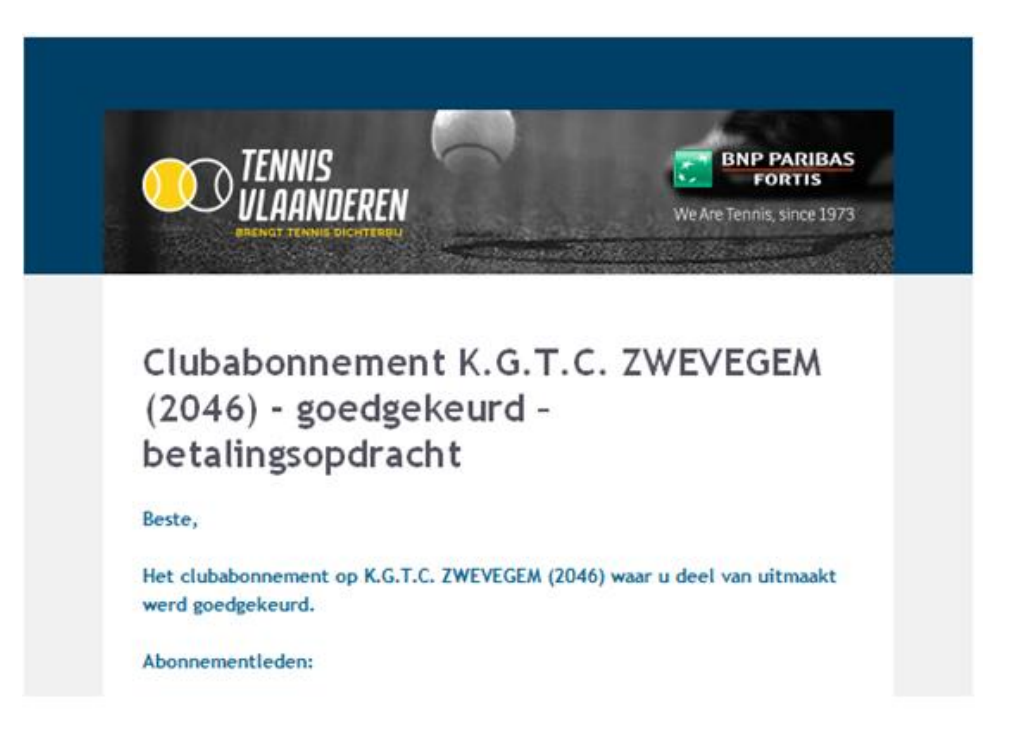